open-e

ENTERPRISE LEVEL STORAGE OS for EVERY BUSINESS

# Open-E DSS V6 MPIO with VMware ESXi 4.x

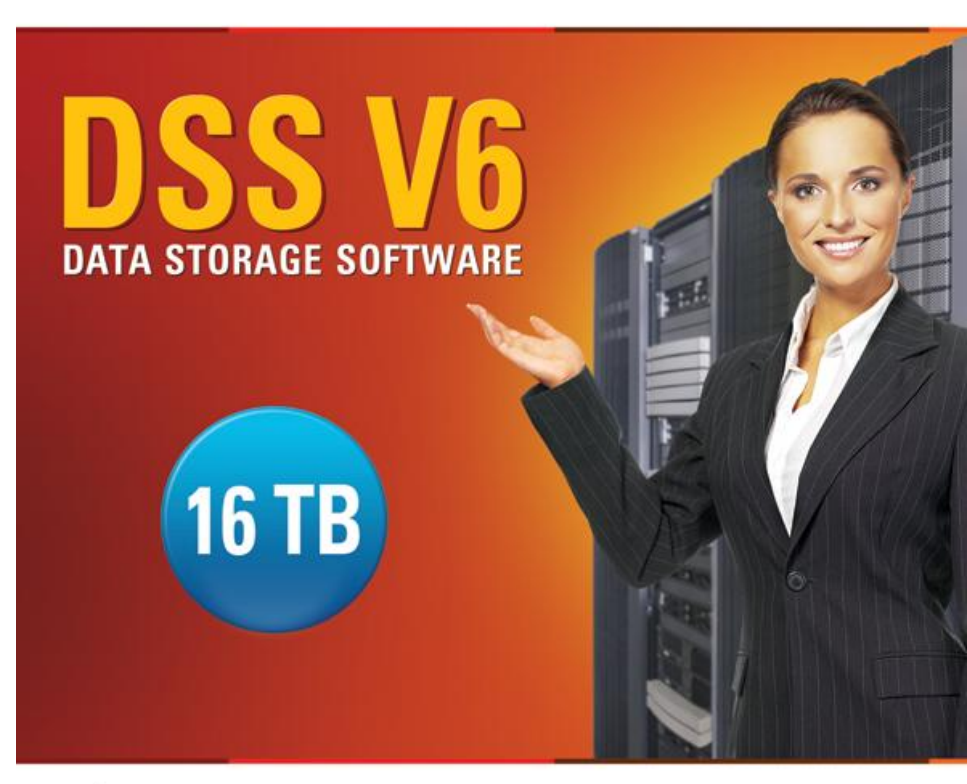

Easy to use, GUI based management provides performance and security.

V.

Reliable disk based backup and recovery, along with Snapshot capability enable fast and reliable backup and restore.

Easy to implement remote Replication, at block or volume level, enables cost-effective disaster recovery.

IP based storage management combines NAS and iSCSI functionality for centralized storage and storage consolidation.

#### www.open-e.com

Software Version: DSS ver. 6.00 up55 Presentation updated: August 2011

#### Multipath I/O on DSS V6 with ESXi 4.x

#### Example configuration of Multipath I/O on DSS V6 with VMware ESXi 4.x and VM-Windows 2008

#### Hardware Requirements:

To run the Multipath I/O on DSS V6 with WMware ESXi 4.x and Windows 2008 server running as virtual machine, a minimum of two network cards in both systems are required. In this example the DSS V6 system and ESXi 4.x use two NICs.

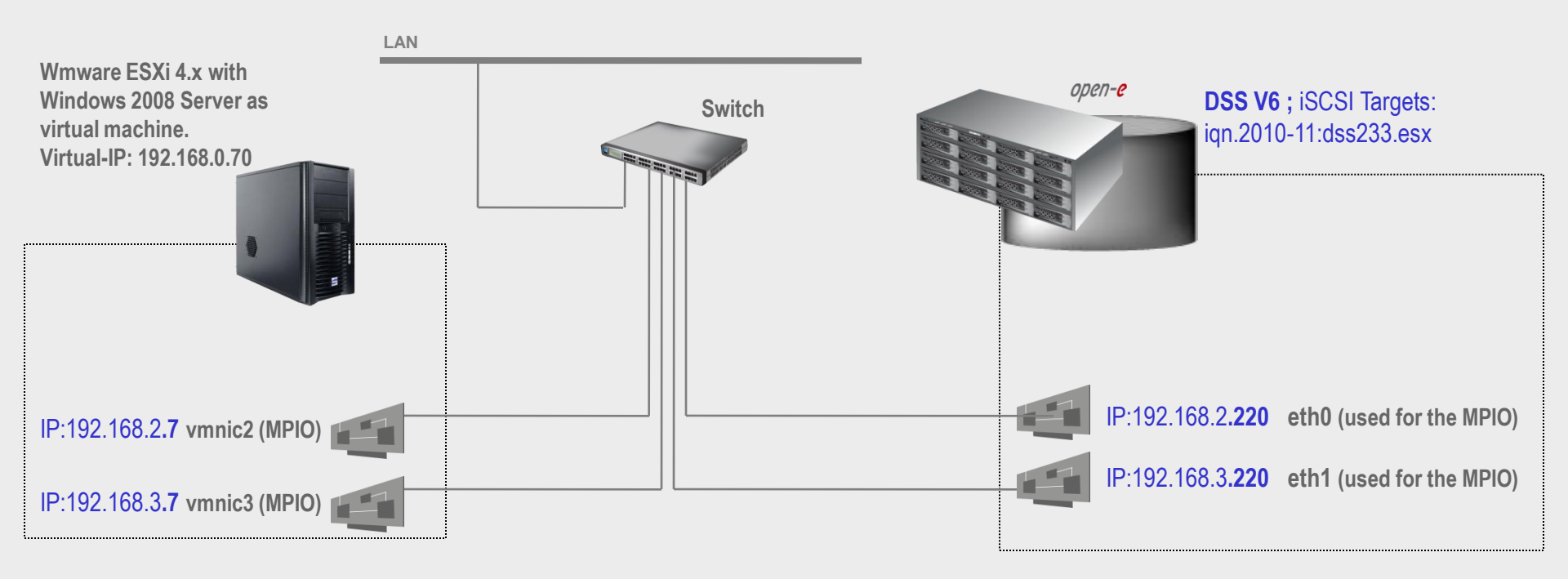

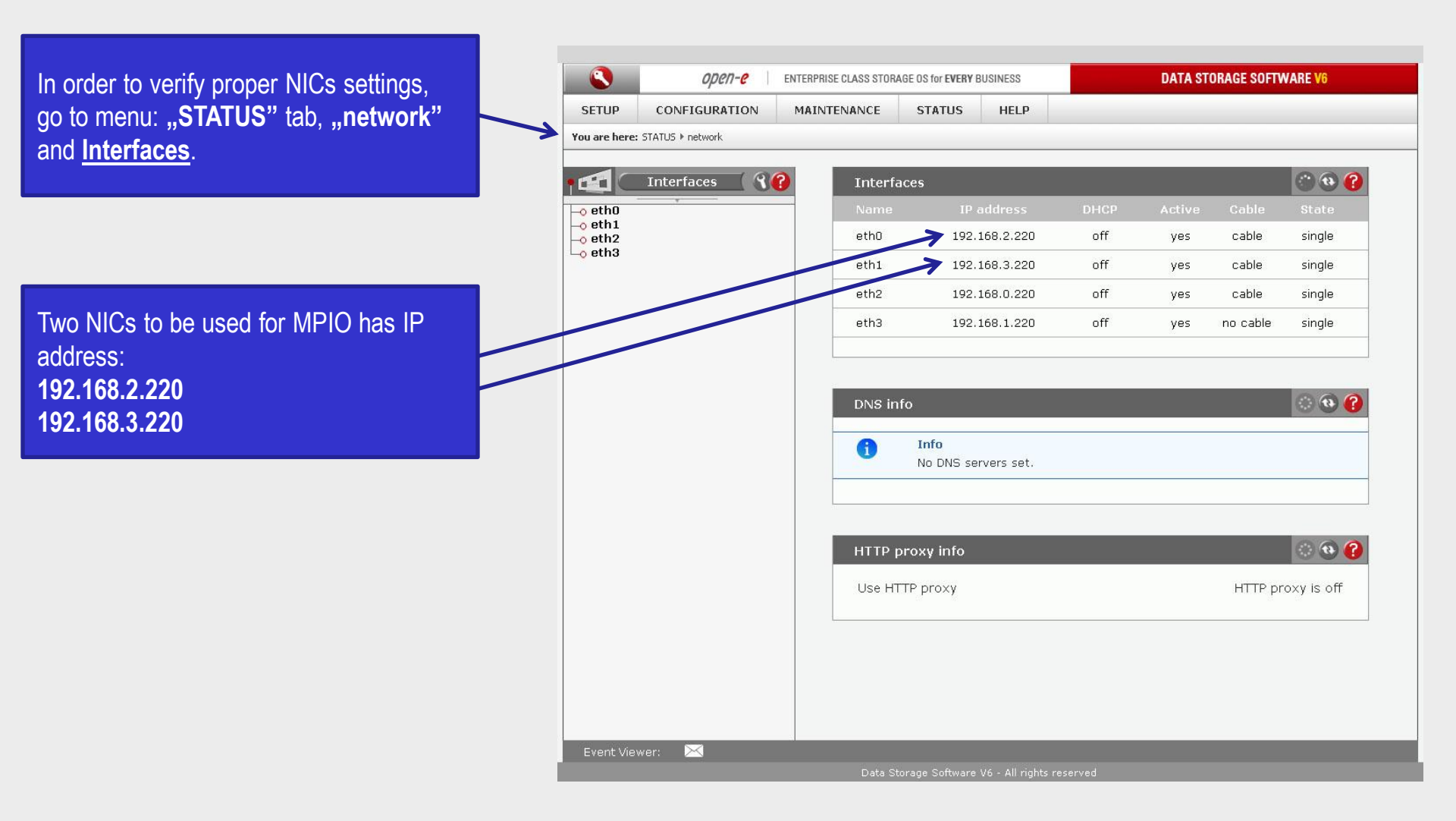

иреп-е

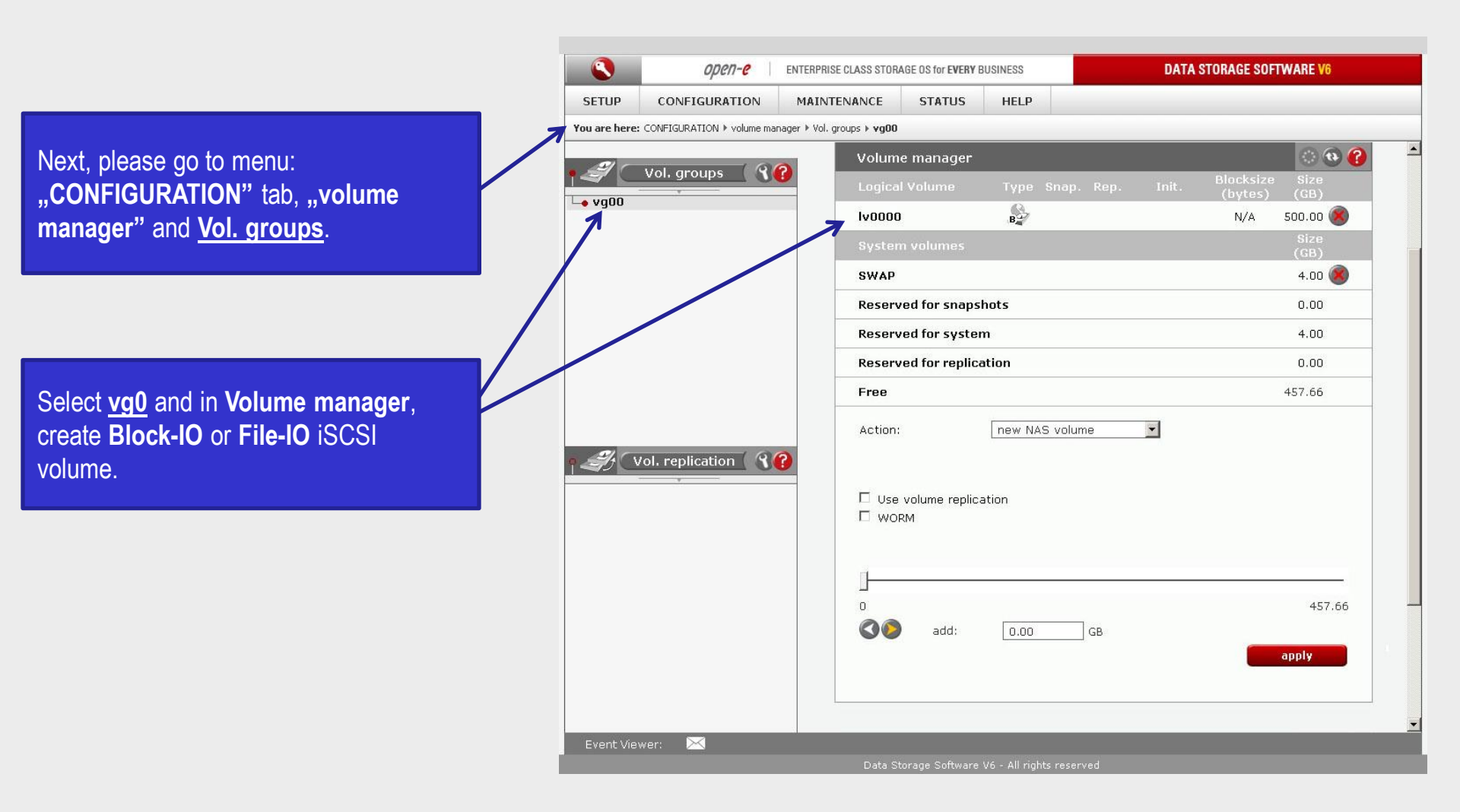

иреп-е

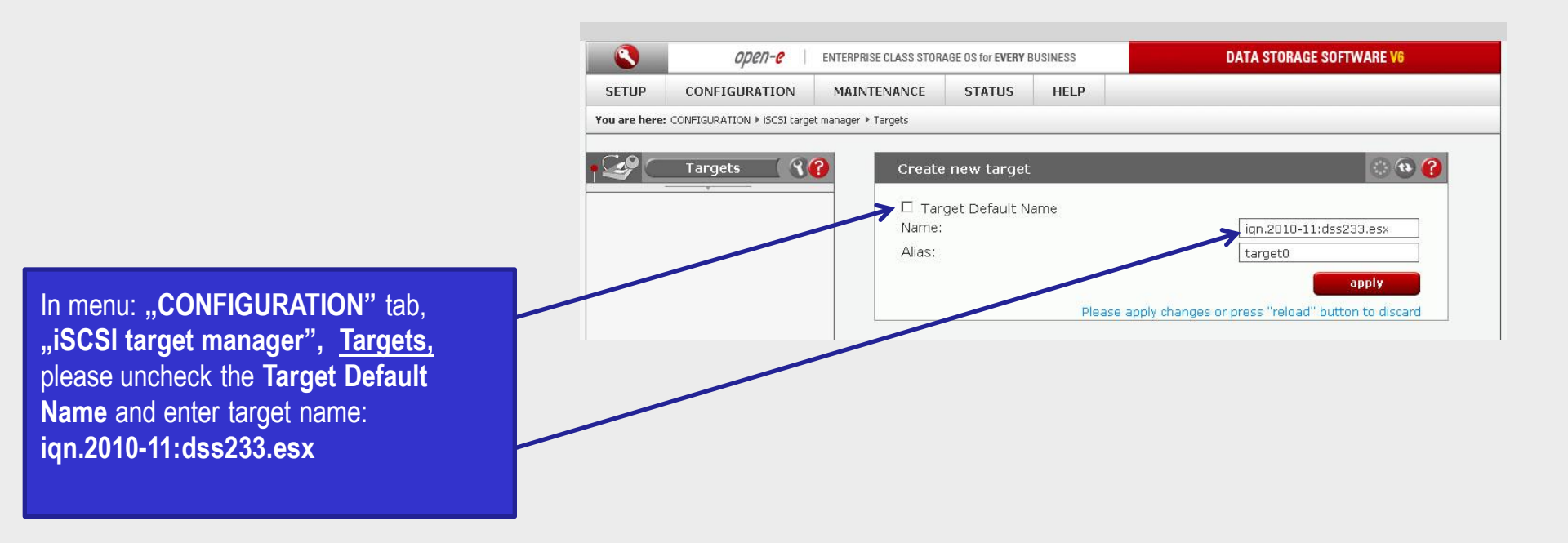

open-e

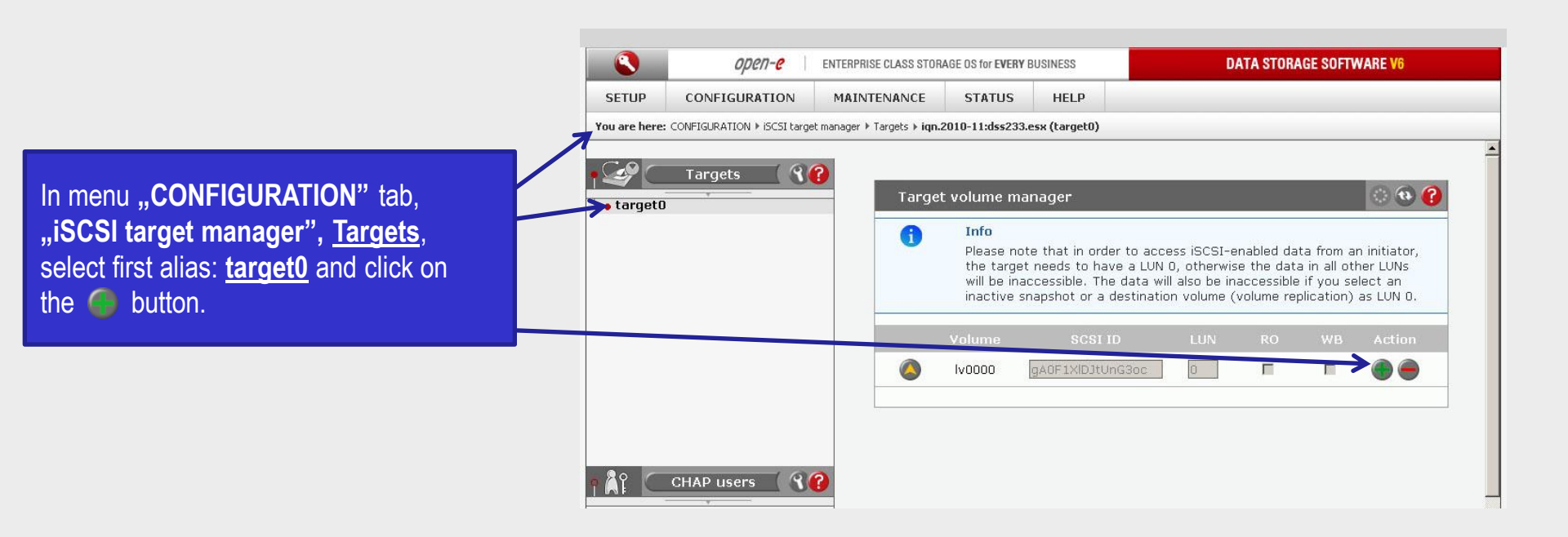

#### Now, configuring DSS V6 is finished.

upen-e

0pen-e

[root@esx ~]# nano /etc/ssh/sshd\_config PermitRootLogin yes <Ctrl-o>

<Ctrl-x>

Fixing "iSCSI MPIO throughtput limited to 1G"

Setting the Round Robin params:

esxcli nmp roundrobin setconfig --type "iops" --iops 1 --device <device UID> Listing devices:

esxcli nmp device list

Example commands for fixing "iSCSI MPIO throughtput limited to 1G" issue:

Setting the Round Robin params for the first device:

esxcli nmp roundrobin setconfig --type "iops" --iops 1 --device `esxcli nmp device list | grep ^eui | head -n 1 `

Setting the Round Robin params for the second device:

esxcli nmp roundrobin setconfig --type "iops" --iops 1 --device `esxcli nmp device list | grep ^eui |head -n 2 | tail -n 1`

Entering the settings into ESX start script:

[root@esx ~]# nano /etc/rc.local

# Fixing iSCSI MPIO throughtput limited to 1G.
esxcli nmp device list | grep ^eui |
while read device ; do
 esxcli nmp roundrobin setconfig --type "iops" --iops 1 --device \${device}
done
<Ctrl-o>

<Ctrl-x>

| g <sup>R</sup> root@esx;~                                                                                                    | [    |
|----------------------------------------------------------------------------------------------------|------|
| [root@esx ~]#                                                                                                    |      |
| root0esx ~]# esxcli mmp device list                                                                                                    |      |
| ui.0000000c1742b0a                                                                                                    |      |
| Device Display Name: SCST_BIO iSCSI Disk (eui.000000001742b0a)                                                                                                    |      |
| Storage Array Type: VMW_SATP_DEFAULT_AA                                                                                                    |      |
| Storage Array Type Device Config:                                                                                                    |      |
| Path Selection Policy: VMW_PSP_RR                                                                                                    |      |
| Path Selection Policy Device Config: (policy=iops,iops=1514565248,bytes=10485760,useMNO=0;lastPathIndex=1: NumIOsPending=0,numBytesPending<br>Working Paths: vmhba36:C0:T0:L0, vmhba36:C1:T0:L0 | ;=0} |
| px.vmhba32:CO:TO:LO                                                                                                    |      |
| Device Display Name: Local USB CD-ROM (mpx.vmhba32:CO:TO:LO)                                                                                                    |      |
| Storage Array Type: VMW_SATP_LOCAL                                                                                                    |      |
| Storage Array Type Device Config:                                                                                                    |      |
| Path Selection Policy: VNW_PSP_FIXED                                                                                                    |      |
| Path Selection Policy Device Config: (preferred=vmhba32:CO:TO:LO;current=vmhba32:CO:TO:LO)                                                                                                    |      |
| Working Paths: vmhba32:CO:TO:LO                                                                                                    |      |
| vx.vmhba3:C0:T1:L0                                                                                                    |      |
| Device Display Name: Local Slimtype CD-ROM (mpx.vmhba3:CO:T1:LO)                                                                                                    |      |
| Storage Array Type: VHW_SATP_LOCAL                                                                                                    |      |
| Storage Array Type Device Config:                                                                                                    |      |
| Path Selection Policy: VWW PSP_FIXED                                                                                                    |      |
| Path Selection Policy Device Config: {preferred=vmhba3:CU:T1:LU;current=vmhba3:CU:T1:LU}                                                                                                    |      |
| Working Paths: Vmmba3:CU:11:LU                                                                                                    |      |
| aa.600605b000161ab00f8e8ce6c527141b                                                                                                    |      |
| Device Display Name: Local LSI Disk (naa.600605b000161ab00f8e8ce6c527141b)                                                                                                    |      |
| Storage Array Type: VHW_SATP_LOCAL                                                                                                    |      |
| Storage Array Type Device Config:                                                                                                    |      |
| Path Selection Policy: VNW_PSP_FIXED                                                                                                    |      |
| Path Selection Policy Device Config: {preferred=vmhba2:C0:T0:L0;current=vmhba2:C0:T0:L0)                                                                                                    |      |
| Working Paths: vmhba2:C0:T0:L0                                                                                                    |      |
| x.vmhba33:C0:T0:L0                                                                                                    |      |
| Device Display Name: Local USB CD-ROM (mpx.vmhba33:CO:TO:LO)                                                                                                    |      |
| Storage Array Type: VMW_SATP_LOCAL                                                                                                    |      |
| Storage Array Type Device Config:                                                                                                    |      |
| Path Selection Policy: VMW_PSP_FIXED                                                                                                    |      |
| Path Selection Policy Device Config: {preferred=vmhba33:C0:T0:L0;current=vmhba33:C0:T0:L0}                                                                                                    |      |
| Working Paths: vmhba33:CO:TO:LO                                                                                                    |      |
| 11.00000007f95b4e8                                                                                                    |      |
| Device Display Name: SCST_BIO iSCSI Disk (eui.000000007f95b4e8)                                                                                                    |      |
| Storage Array Type: VNW_SATP_DEFAULT_AA                                                                                                    |      |
| Storage Array Type Device Config:                                                                                                    |      |
| Path Selection Policy: VMW_PSP_RR                                                                                                    |      |
| Path Selection Policy Device Config: (policy=iops,iops=1514565248,bytes=10485760,useLNO=0;lastPathIndex=1: NumIOsPending=0,numBytesPending                                                      | (=O) |
| Working Paths: vmhba36:C0:T1:L0, vmhba36:C1:T1:L0                                                                                                    |      |

Now, in order to fix: "iSCSI Round Robin limited to 1G" problem, please use following CLI command first: esxcli nmp device list

[root@esx ~]#

open-e

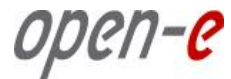

#### Entering the settings into ESX start script:

# Fixing iSCSI MPIO throughtput limited to 1G.

esxcli nmp device list | grep ^eui |

while read device ; do

esxcli nmp roundrobin setconfig --type "iops" --iops 1 --device \${device}

done

<Ctrl-o> <Ctrl-x>

| 🛃 root@esx:~                  |                                      |                 |                 |            |
|-------------------------------|--------------------------------------|-----------------|-----------------|------------|
| GNU nano 1.3.12               | File: /etc/                          | rc.local        |                 | Modified 🔺 |
| #!/bis/ab                     |                                      |                 |                 |            |
| #:/bin/8n<br>#                |                                      |                 |                 |            |
| # This script will be execu   | ted *after* all the other init scrip | ts.             |                 |            |
| # You can put your own init   | ialization stuff in here if you don' |                 |                 |            |
| # want to do the full Sys V   | / style init stuff.                  |                 |                 |            |
| touch /var/lock/subsys/loca   | al                                   |                 |                 |            |
|                               |                                      |                 |                 |            |
| # Fixing iSCSI MPIO through   | atput limited to 1G.                 |                 |                 |            |
| esxcli nmp device list   gr   | ep ^eui                              |                 |                 |            |
| while read device ; do        |                                      |                 |                 |            |
| esxcli nmp roundropin s       | setconfigtype "lops"lops 1de         | vice \${device} |                 |            |
| aone                          |                                      |                 |                 |            |
|                               |                                      |                 |                 |            |
|                               |                                      |                 |                 |            |
|                               |                                      |                 |                 |            |
|                               |                                      |                 |                 |            |
|                               |                                      |                 |                 |            |
|                               |                                      |                 |                 |            |
| Dila Mawa ta Maita, data data |                                      |                 |                 |            |
| AG Get Heln                   | AT To Files                          | M-M Mac Format  | M-P Prenend     |            |
| <sup>^</sup> C Cancel         | M-D DOS Format                       | M-A Append      | M-B Backup File | <b>•</b>   |

|                                 | ge root@esx:∼                                                                                                    |   |
|---------------------------------|----------------------------------------------------------------------------------------------------|---|
|                                 | [root@esx ~]#                                                                                                    |   |
|                                 | [root@esx ~]# esxcli nmp device list                                                                                                    |   |
|                                 | eul.UUUUUUUUSIY42DUA                                                                                                    |   |
|                                 | Storane Fray Twee: VMIS Stor DEST DISK (eut.000000001/42008)                                                                                                    |   |
|                                 | Storage Array Type Device Config:                                                                                                    |   |
|                                 | Path Selection Policy: VNW_PSP_RR                                                                                                    |   |
|                                 | Path Selection Policy Device Config: (policy=iops,iops=1,bytes=10485760,useANO=0;lastPathIndex=1: NumIOsPending=15,numBytesPending=983040)                                |   |
|                                 | Working Paths: vmhba36:C1:T0:L0, vmhba36:C0:T0:L0                                                                                                    |   |
|                                 | mmx_smbha32:00:T0:L0                                                                                                    |   |
|                                 | Device Display Name: Local USE CO-ROM (mpx.vmhba32:C0:T0:L0)                                                                                                    |   |
|                                 | Storage Array Type: VWW_ATP_LOCAL                                                                                                    |   |
| In order to check the settings  | Storage Array Type Device Config:                                                                                                    |   |
| in order to check the settings, | Path Selection Policy: VMW PSP FIXED                                                                                                    |   |
| please run the list command:    | Nacking Paths: ymbha32:C01T0LD                                                                                                    |   |
| aavali nmn daviaa liat          |                                                                                                    |   |
| esxcii ninp device list         | mpx.vmhba3:C0:T1:L0                                                                                                    |   |
|                                 | Device Display Name: Local Slimtype CD-ROM (mpx.vmhba3:CO:T1:LO)                                                                                                    |   |
| <b>N N N N N</b>                | Storage Array Type: VMU_SATP_LOCAL                                                                                                    |   |
| Now, the lops parameter is      | Storage Array Type Device Config:                                                                                                    |   |
| changed to 1                    | Path Selection Policy Device Config: {preferred=vmhba3:C0:T1:L0:current=vmhba3:C0:T1:L0}                                                                                  |   |
|                                 | Working Paths: vmhba3:CO:T1:LO                                                                                                    |   |
|                                 |                                                                                                    |   |
|                                 | naa.600605b000461ab00f8e8ce6c527141b                                                                                                    |   |
|                                 | Device Display Name: Local LSI Disk (naa.600605b000161ab00f8e8ce6c527141b)                                                                                                |   |
|                                 | Storage Array Type: VM_SAIP_DOAL                                                                                                    |   |
|                                 | Path Selection Polry: WW PSP FIXED                                                                                                    |   |
|                                 | Path Selection Policy Device Config: (preferred=vmhba2:C0:T0:L0;current=vmhba2:C0:T0:L0)                                                                                  |   |
|                                 | Working Paths: vnhba2:CQ:TO:LO                                                                                                    |   |
|                                 |                                                                                                    |   |
|                                 | npx.vmmba33:cuFlotEU                                                                                                    |   |
|                                 | Storage Array Type: VMU SATE LOUL                                                                                                    |   |
|                                 | Storage Array Type Device Config:                                                                                                    |   |
|                                 | Path Selection Policy: VMW_PSP_FIXED                                                                                                    |   |
|                                 | Path Selection Policy Device Config: (preferred=vmhba33:C0:T0:L0;current=vmhba33:C0:T0:L0)                                                                                |   |
|                                 | working Paths: VMnDa33:CU:10:LU                                                                                                    |   |
|                                 | eui.00000007f95b4e8                                                                                                    |   |
|                                 | Device Display Name: SCST_BIO iSCSI Disk (eui.00000007f95b4e8)                                                                                                    |   |
|                                 | Storage Array Type: VHW_SATP_DEFAULT_AA                                                                                                    |   |
|                                 | Storage Array Type Device Config:                                                                                                    |   |
|                                 | Path Selection Policy; Vmw FSF_KK<br>Path Selection Policy Device Config: (nolicy=ions_ions=1.hytes=10485760.use≬NO=0:lastPathIndey=1: NumiOsPending=0 numRutesDending=0) |   |
|                                 | Working Paths: vmhba36:C1:T1:L0, vmhba36:C0:T1:L0                                                                                                    |   |
|                                 | [root@esx ~]#                                                                                                    | • |

open-e

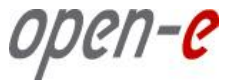

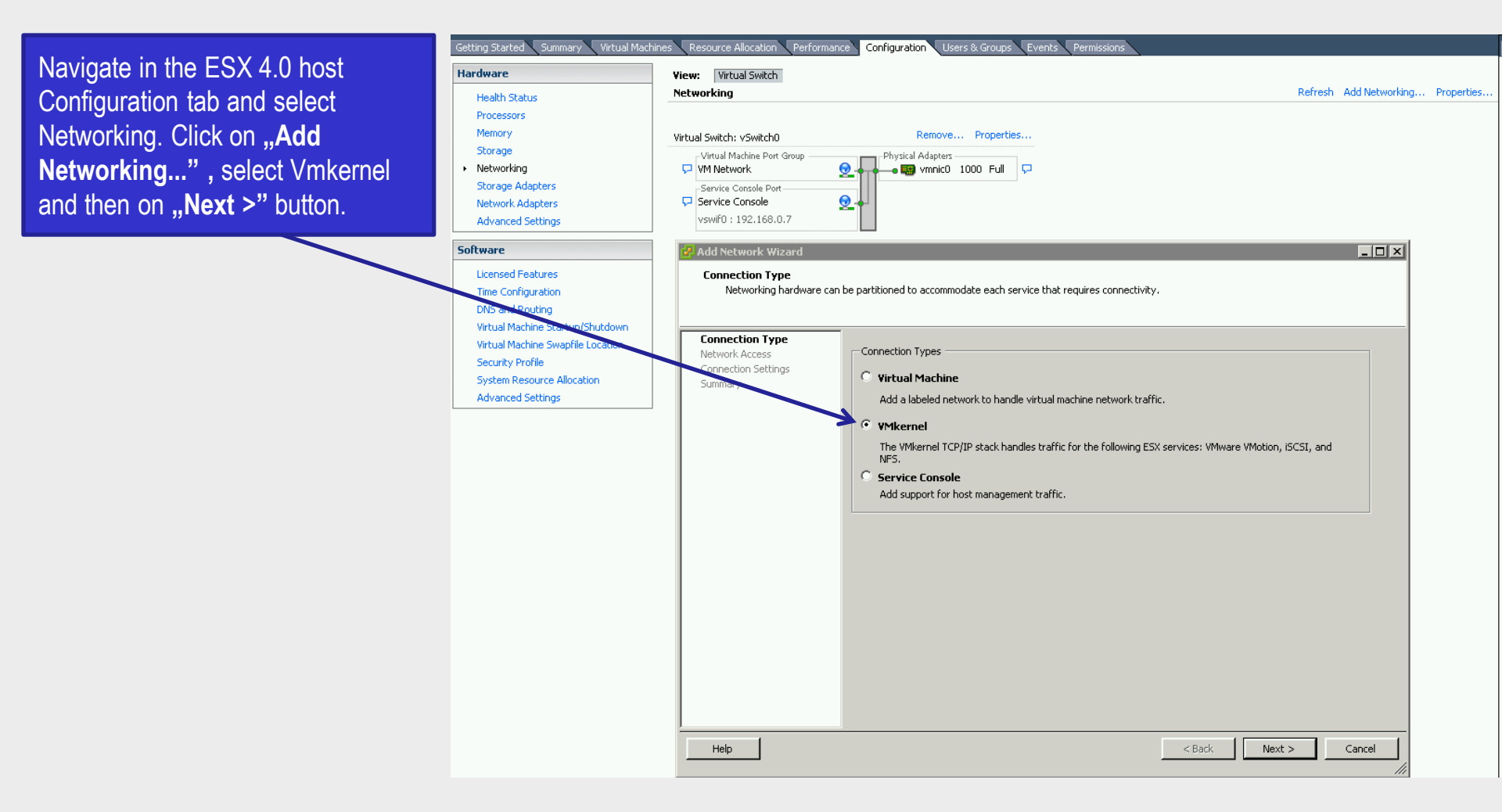

иреп-е

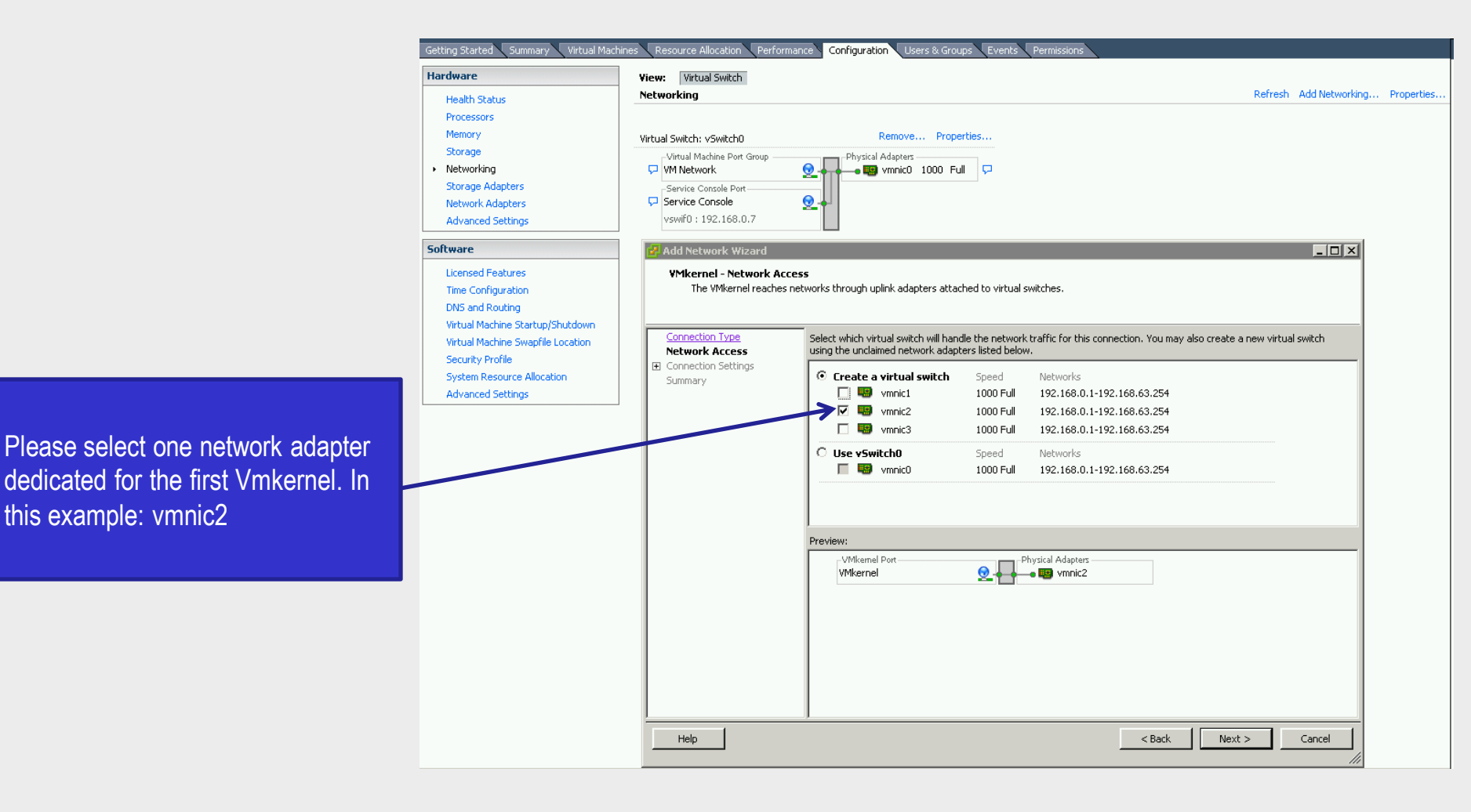

иреп-е

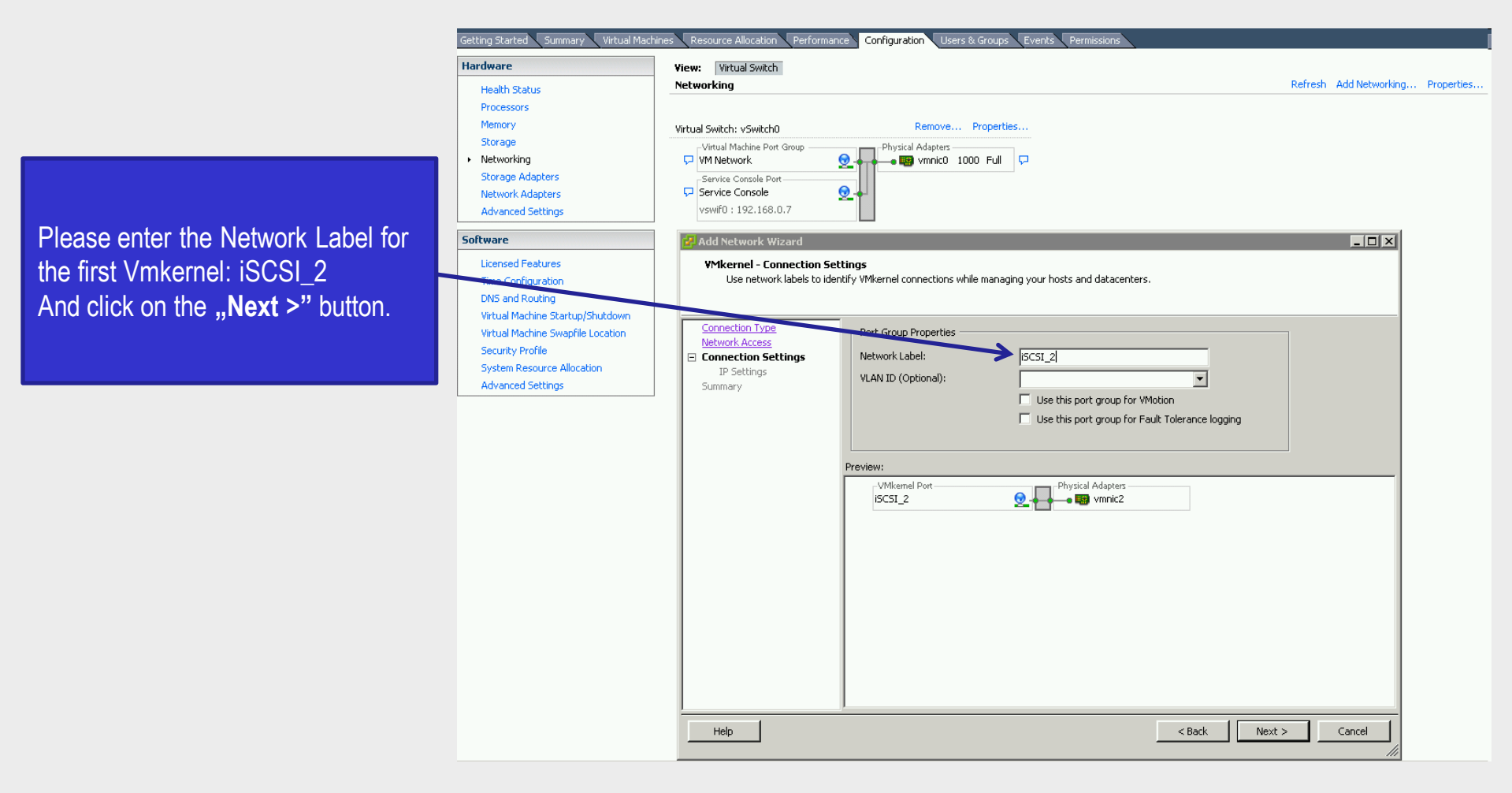

иреп-е

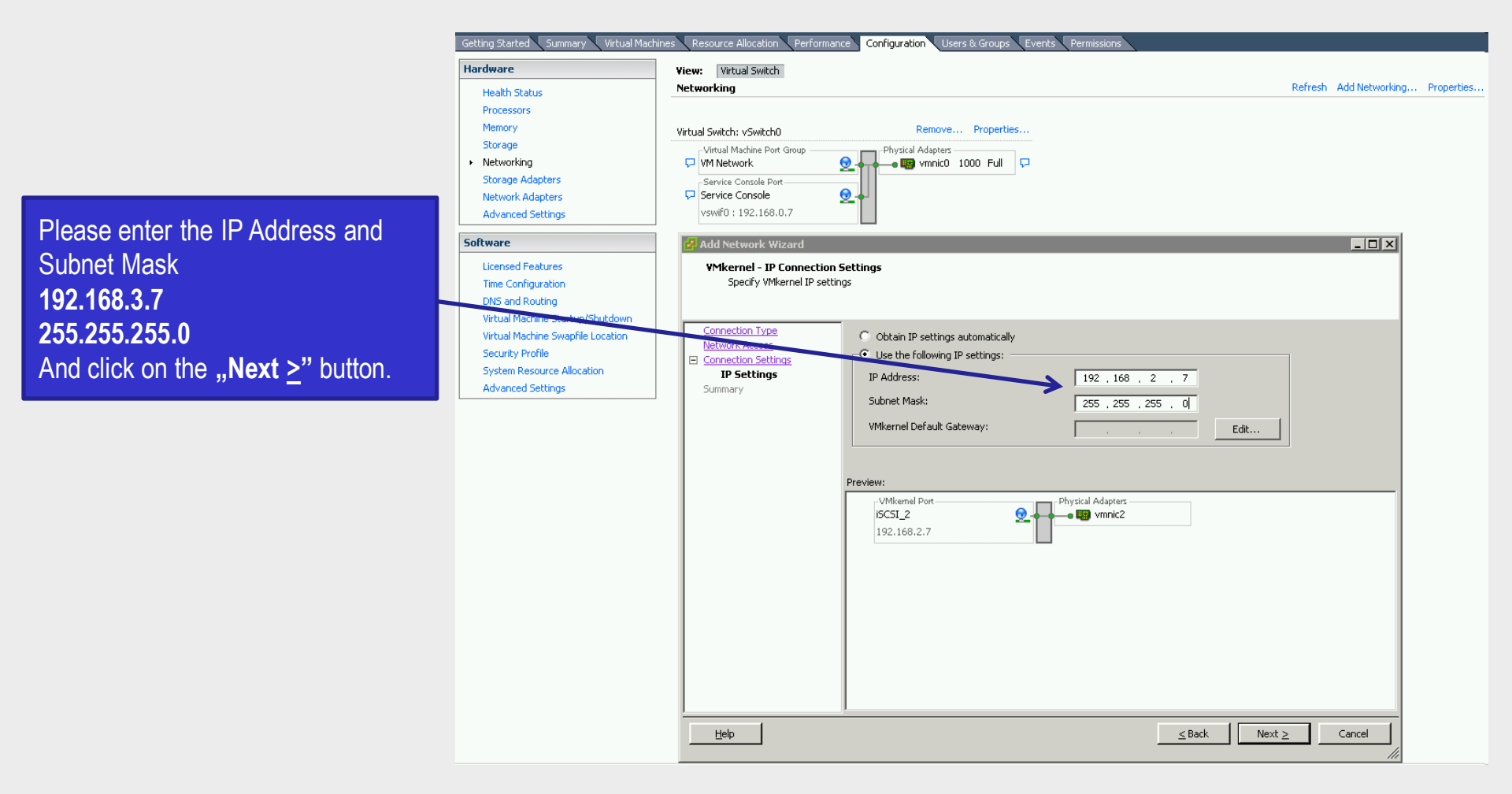

#### Step 5

Getting Started Summary Virtual Machin ource Allocation Performance Configuration Users & Groups Events Pe Hardware View: Virtual Switch Networking Refresh Add Networking... Properties.. Health Status Processors Memory Remove... Properties.. Virtual Switch: vSwitch0 Storage -Virtual Machine Port Group Physical Adapters Networking 🖵 VM Network 0 🕳 🔜 vmnic0 1000 Full 🛛 📮 Storage Adapters Service Console Port 0 Network Adapters Service Console vswif0:192.168.0.7 Advanced Settings Software - 🗆 × Licensed Features **Ready to Complete** Verify that all new and modified virtual switches are configured appropriately. Time Configuration DNS and Routing Virtual Machine Startup/Shutdown Connection Type Virtual Machine Swapfile Location Host networking will include the following new and modified vSwitches: Network Access Preview: Security Profile Connection Settings VMkernel Port-Physical Adapters System Resource Allocation Summary iSCSI\_2 🕳 🛄 vmnic2 Advanced Settings 192.168.2.7 Warning There is no default gateway set. You may need to set a default gateway before you can use this network interface. o you want to configure it now? No Yes ≤ Back Einish Cancel Help

Now, click on the **"Finish**" button. Next, in the Warning prompt about default gateway, click on **"No**"

Now repeat steps 1 to 5 for the second Vmkernel. This time use: vmnic3 for the network adapter, iSCSI\_3 for the Network Label, 192.168.3.7 for IP Address and 255.255.255.0 for the Network Subnet.

иреп-е

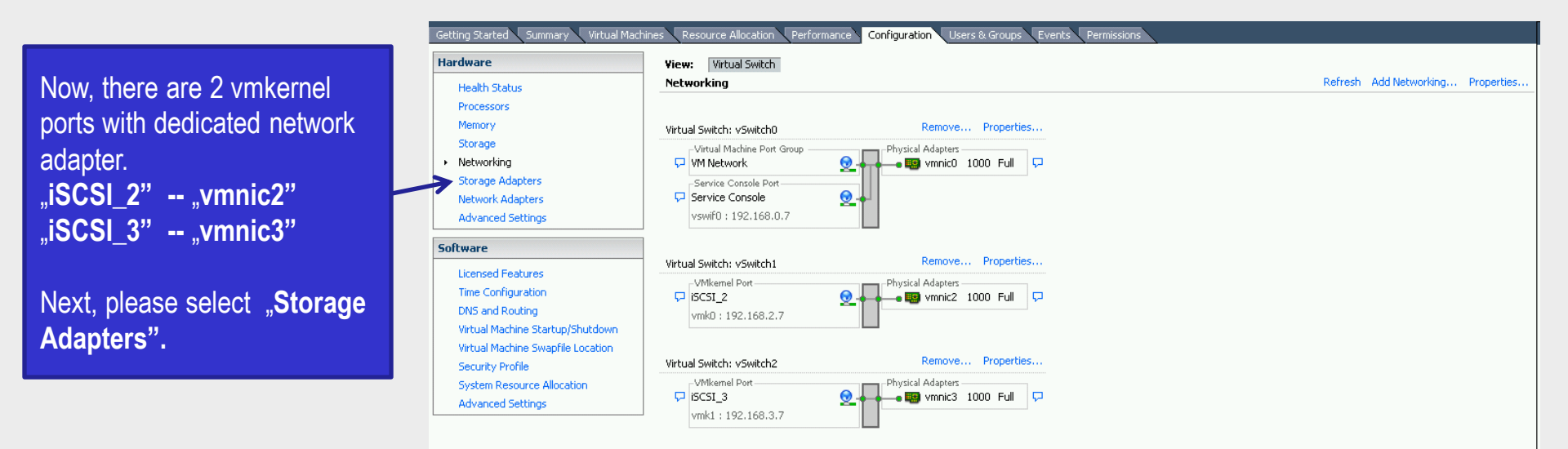

upen-e

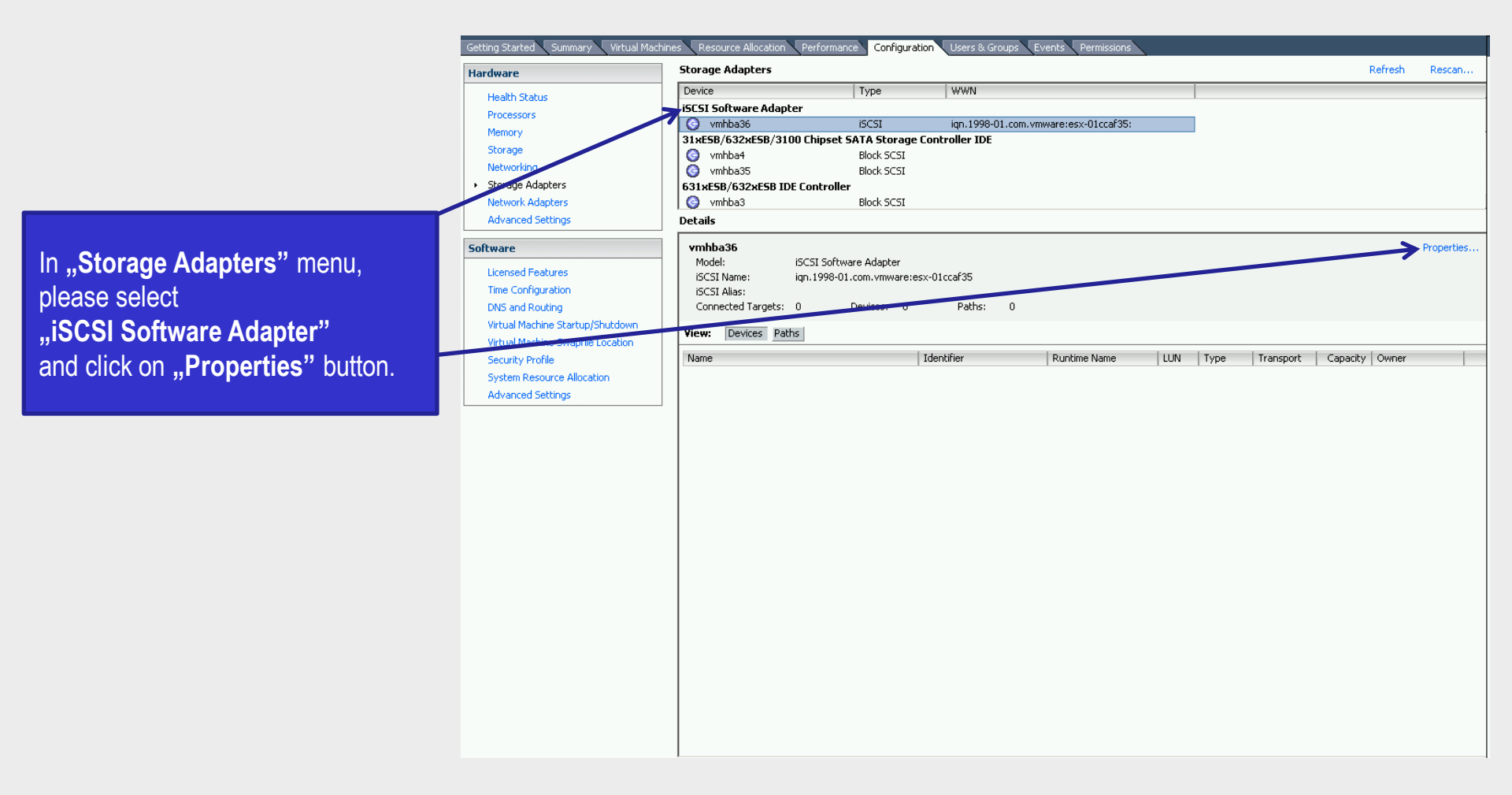

upen-e

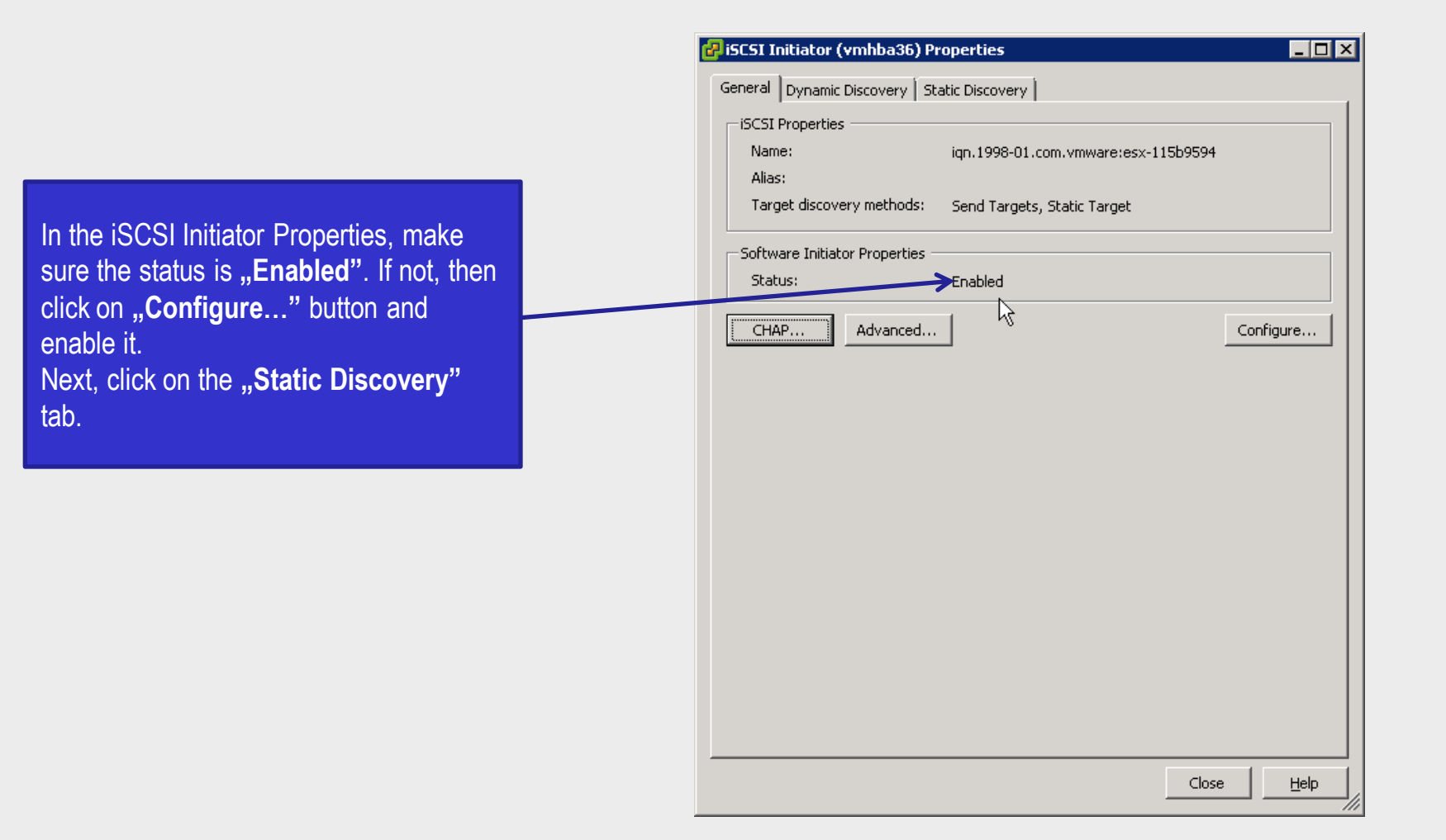

0pen-e

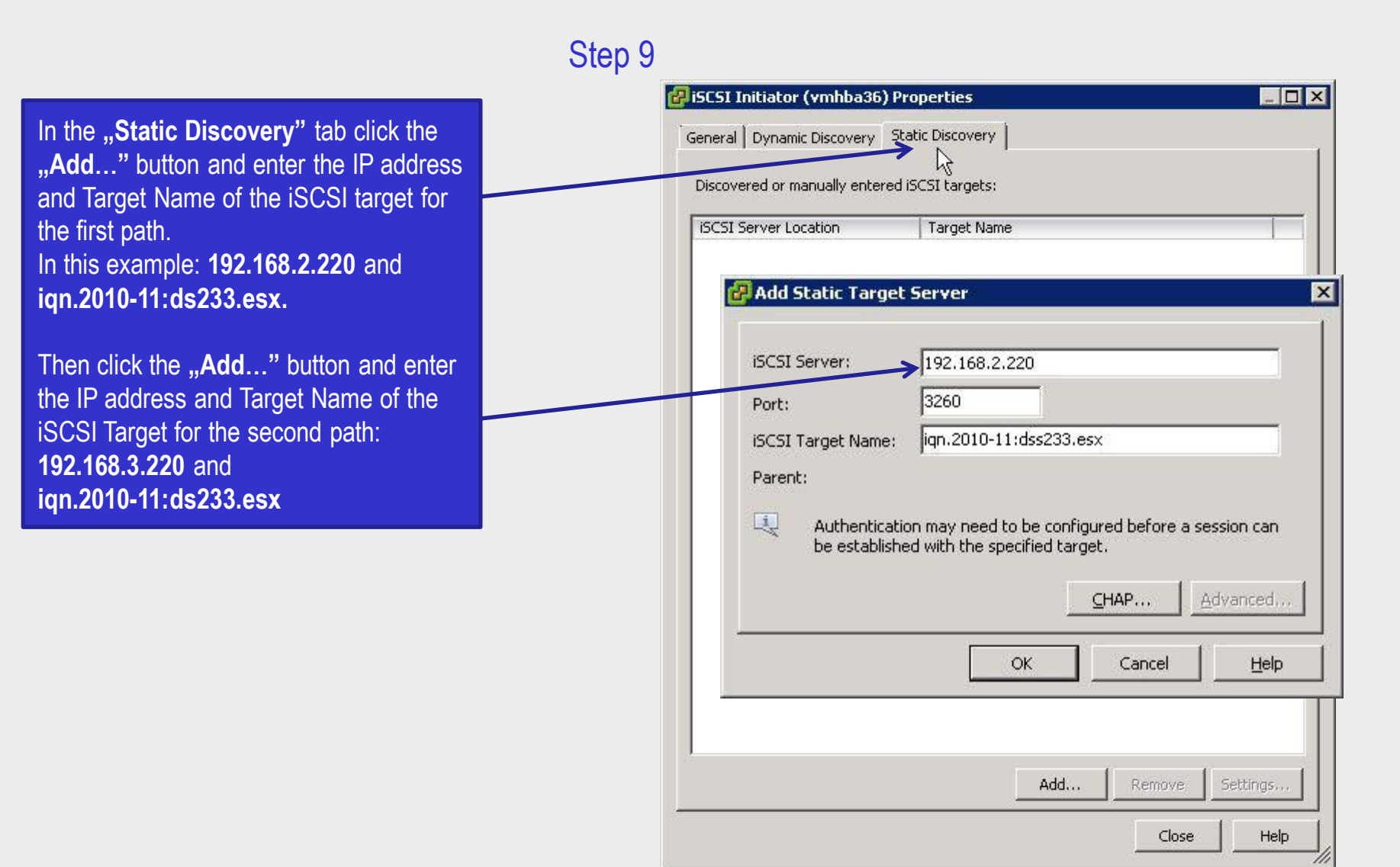

#### www.open-e.com

open-e

#### Step 10

Next,

|                          | 🛃 iSCSI Initiator (vmhba36               | ) Properties                                     |                 |
|--------------------------|------------------------------------------|--------------------------------------------------|-----------------|
|                          | General Dynamic Discovery                | Static Discovery                                 |                 |
|                          | Discovered or manually enter             | red iSCSI targets:                               |                 |
|                          | iSCSI Server Location                    | Target Name                                      |                 |
|                          | 192.168.2.220:3260<br>192.168.3.220:3260 | iqn.2010-11:dss233.esx<br>iqn.2010-11:dss233.esx |                 |
|                          |                                          |                                                  |                 |
|                          |                                          | A                                                |                 |
|                          |                                          |                                                  |                 |
|                          |                                          |                                                  |                 |
|                          |                                          |                                                  |                 |
|                          |                                          |                                                  |                 |
|                          |                                          |                                                  |                 |
|                          |                                          |                                                  |                 |
| click on "Close" button. |                                          |                                                  |                 |
|                          |                                          |                                                  |                 |
|                          |                                          | Add                                              | Remove Settings |
|                          |                                          |                                                  | Close Help      |

open-e

| Storage Adapters                                                                                    |                                                                                                    |                                                                                                    |                                                                                                    |                                                                                                    |
|----------------------------------------------------------------------------------------------------|----------------------------------------------------------------------------------------------------|----------------------------------------------------------------------------------------------------|----------------------------------------------------------------------------------------------------|----------------------------------------------------------------------------------------------------|
| Device                                                                                              | Туре                                                                                                    | WWN                                                                                                    |                                                                                                    |                                                                                                    |
| iSCSI Software Adapter                                                                              | 1                                                                                                    |                                                                                                    |                                                                                                    |                                                                                                    |
| 🕥 vmhba36                                                                                           | iSCSI                                                                                                    | ign.1998-01.com.vmware:e                                                                                                    | sx-115b9594:                                                                                                    |                                                                                                    |
| 31xESB/632xESB/3100 Chip                                                                            | set SATA Storage (                                                                                                    | Controller IDE                                                                                                    |                                                                                                    |                                                                                                    |
| 🕝 vmhba4                                                                                            | Block SCSI                                                                                                    |                                                                                                    |                                                                                                    |                                                                                                    |
| 🙆 vmhba35                                                                                           | Block SCSI                                                                                                    |                                                                                                    |                                                                                                    |                                                                                                    |
| 631xESB/632xESB IDE Contr                                                                           | roller                                                                                                    |                                                                                                    |                                                                                                    |                                                                                                    |
| 🕝 vmhba3                                                                                            | Block SCSI                                                                                                    |                                                                                                    |                                                                                                    |                                                                                                    |
| Details                                                                                             |                                                                                                    |                                                                                                    |                                                                                                    |                                                                                                    |
| Model: iSCSI S<br>iSCSI Name: iqn.19<br>iSCSI Alias:<br>Connected Targets: 0<br>View: Devices Paths | Software Adapter<br>98-01.com.vmware:es<br>Devices: 0                                                                                                    | x-115b9594<br>Paths: 0                                                                                                    |                                                                                                    |                                                                                                    |
| Name                                                                                                |                                                                                                    | Runtime Name                                                                                                    | LUN                                                                                                    | Туре                                                                                                    |
|                                                                                                    | Rescan<br>A rescan<br>configur                                                                                                    | n of the host bus adapter is recom<br>ation change. Rescan the adapter<br><u>Y</u> es                                                                                                    | mended for this<br>??                                                                                                    |                                                                                                    |
|                                                                                                    | Storage Adapters Device iSCSI Software Adapter  ymhba36 31xESB/632xESB/3100 Chip ymhba35 631xESB/632xESB IDE Conto ymhba36 Model: iSCSI S iSCSI Name: ign.19 iSCSI Alias: Connected Targets: 0 View: Devices Paths Name | Storage Adapters          Device       Type         iSCSI Software Adapter       iSCSI         31xESB/632xESB/3100 Chipset SATA Storage O       iSCSI         31xESB/632xESB/3100 Chipset SATA Storage O       iSCSI         isourclasses       isourclasses         isourclasses       isourclasses         isourclasses       isourclasses         isourclasses       isourclasses         isourclasses       isourclasses         isourclasses       isourclasses         vinhba36       isourclasses         viscus       isourclasses         viscus       Paths         Name       A rescan         isourclasses       isourclasses | Storage Adapters   Device Type WWN   iSCSI Software Adapter   Image: Software Adapter   Image: Software Image: Software Adapter   Image: Software Image: Software Adapter   Image: Software Image: Software Image: Image: Image: Software Image: Image: I | Storage Adapters         Device       Type       WWN         ISCSI Software Adapter         Image: Software Adapter       Image: Software Software Adapter         Image: Software Adapter       Block SCSI         Image: Software Adapter       Image: Software Adapter         Image: Vmhba3       Block SCSI         Image: Software Adapter       Image: Software Adapter         Image: Vmhba36       Image: Software Adapter         Image: Vmhba36       Model:         Image: Vmhba36       Image: Software Adapter         Image: Vmhba36       Model:         Image: Vmhba36       Image: Software Adapter         Image: Vmhba36       Model:         Image: Vmhba36       Image: Vmhba36         Model:       Image: Software Adapter         Image: Software Image: Vmhba36       Image: Vmhba36         Model:       Image: Vmhba36         View:       Devices: 0       Paths: 0         View:       Devices       Paths: 0         View:       Devices       Paths: 0         Name       Runtime Name       LUN         Image: Vmhba3       A rescan of the host bus adapter is recommended for this         Image: Vmhba3       Image: Vmhba3       Image: Vmhba3 </th |

open-e

|                                                                                                    |                                                                                                    | Step 12                                                                                           |      |           |                |                  |
|----------------------------------------------------------------------------------------------------|----------------------------------------------------------------------------------------------------|---------------------------------------------------------------------------------------------------|------|-----------|----------------|------------------|
| There is an option to<br>to rescan now click<br>button.                                                                | o run one more adapter<br>on the " <b>Rescan"</b>                                                                                                    |                                                                                                   |      |           |                |                  |
| Storage Adapters                                                                                                    |                                                                                                    |                                                                                                   |      |           |                | Refresh > Rescan |
| Device                                                                                                    | Type WWN                                                                                                    |                                                                                                   |      |           |                |                  |
| iSCSI Software Adapter                                                                                                 |                                                                                                    |                                                                                                   | 1    |           |                |                  |
| ymhba36                                                                                                    | iSCSI ian. 1998-01. cor                                                                                                    | n.vmware:esx-115b9594:                                                                            |      |           |                |                  |
| 31xESB/632xESB/3100 Chips                                                                                              | et SATA Storage Controller IDE                                                                                                    |                                                                                                   |      |           |                |                  |
| 🜍 vmhba4                                                                                                    | Block SCSI                                                                                                    |                                                                                                   |      |           |                |                  |
| 🧿 vmhba35                                                                                                    | Block SCSI                                                                                                    |                                                                                                   |      |           |                |                  |
| 631xESB/632xESB IDE Contro                                                                                             | ller                                                                                                    |                                                                                                   |      |           |                |                  |
| 🜍 vmhba3                                                                                                    | Block SCSI                                                                                                    |                                                                                                   |      |           |                |                  |
| Details                                                                                                    |                                                                                                    |                                                                                                   |      |           |                |                  |
| vmhba36         Model:       iSCSI So         iSCSI Name:       iqn.1998         iSCSI Alias:       Connected Targets: | ftware Adapter<br>-01.com.vmware:esx-115b9594<br>Devices: 2 Paths: 4                                                                                         |                                                                                                   |      |           |                | Properties.      |
| View: Devices Paths                                                                                                    | 🚰 Rescan                                                                                                    | X                                                                                                 |      |           |                |                  |
| Name                                                                                                    |                                                                                                    |                                                                                                   | Type | Transport | Capacity Owner |                  |
| SCST BIO iSCSI Disk (eui.0000                                                                                          | Scan for New Storage Devices                                                                                                    |                                                                                                   | disk | iSCSI     | 500.00 G NMP   |                  |
| SCST_BIO iSCSI Disk (eui.0000                                                                                          | Rescan all host bus adapters for new<br>Rescapping all adapters can be slow                                                                                  | N storage devices.                                                                                | disk | iSCSI     | 100,00 G NMP   |                  |
|                                                                                                    | Scan for New VMFS Volumes<br>Rescan all known storage devices fo<br>have been added since the last scar<br>storage for new file systems is faste<br>storage. | r new VMES volumes that<br>. Rescanning known<br>r than rescanning for new<br>Cancel <u>H</u> elp |      |           |                |                  |

|                                                                                                    |                                                                                      | Step 1                                         | 13                                                                                                    |                  |              |                |                              |
|----------------------------------------------------------------------------------------------------|--------------------------------------------------------------------------------------|------------------------------------------------|----------------------------------------------------------------------------------------------------|------------------|--------------|----------------|------------------------------|
| Now, in the Storage Ada<br>the first iSCSI LUN and<br>on it. From pull-down m<br>"Manage Paths".                                 | apters menu, locate<br>right-mouse click<br>enu select:                              |                                                |                                                                                                    |                  |              |                |                              |
| Getting Started Summary Virtual Mach                                                                                             | ines Resourte Allocation Perform                                                     | nance Configu                                  | uration Users & Groups Even                                                                             | ts Permissions   |              |                |                              |
| Hardware                                                                                                    | Storage Adapters                                                                     |                                                |                                                                                                    |                  |              |                |                              |
| Health Status<br>Processors                                                                                                    | Device<br>iSCSI Software Adapter<br>vmhbaß6                                          | Type                                           | WWN                                                                                                    | re:esx-115b9594: |              |                |                              |
| Memory<br>Storage<br>Networking                                                                                                  | 31xESB/632xESB/3100 Chipse<br>vmbba4                                                 | et SATA Stora<br>Block SCSI<br>Block SCSI      | ge Controller IDE                                                                                       |                  |              |                |                              |
| Storage Adapters     Network Adapters                                                                                            | 631×E5B/632×E5B IDE Contro<br>vmhba3                                                 | Block SCSI                                     |                                                                                                    |                  |              |                |                              |
| Advanced Settings                                                                                                    | Details                                                                              | $\mathbf{I}$                                   |                                                                                                    |                  |              |                |                              |
| Software Licensed Features Time Configuration DNS and Routing Virtual Machine Startup/Shutdown Virtual Machine Swapfile Location | vmhba36       Model:     iSCSI Sol       iSCSI Name:     iqn.1998       iSCSI Alias: | ftware Adapter<br>-01.dom.vmward<br>Devices: 2 | e:esx-115b9594<br>2 Paths: 4                                                                            |                  |              |                |                              |
| Security Profile                                                                                                    | Name                                                                                 |                                                | Runtime Name                                                                                            | LUN              | Туре         | Transport      | Capacity Owner               |
| System Resource Allocation<br>Advanced Settings                                                                                  | SCST BIO ISCSI Disk (eui.00000<br>SCST_BIO ISCSI Disk (eui.00000                     | 000b5e5c5 90)<br>00094d9a                      | <u>webba36/C0:T2:L0</u><br><u>Rename</u><br><u>Manage Paths</u><br><u>C</u> opy identifier to clipboard |                  | disk<br>disk | iSCSI<br>iSCSI | 500,00 G NMP<br>100,00 G NMP |

upen-e

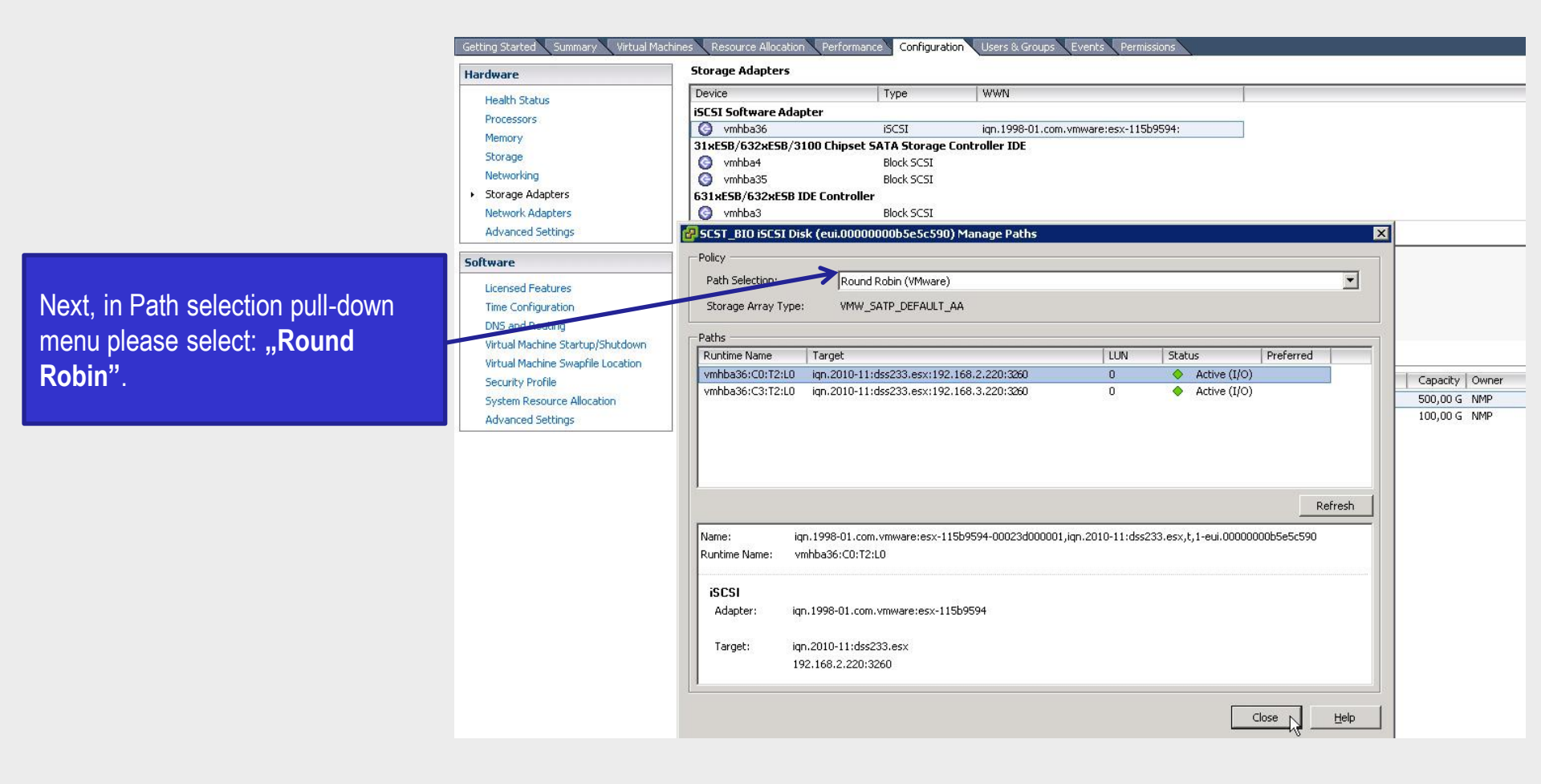

иреп**-е** 

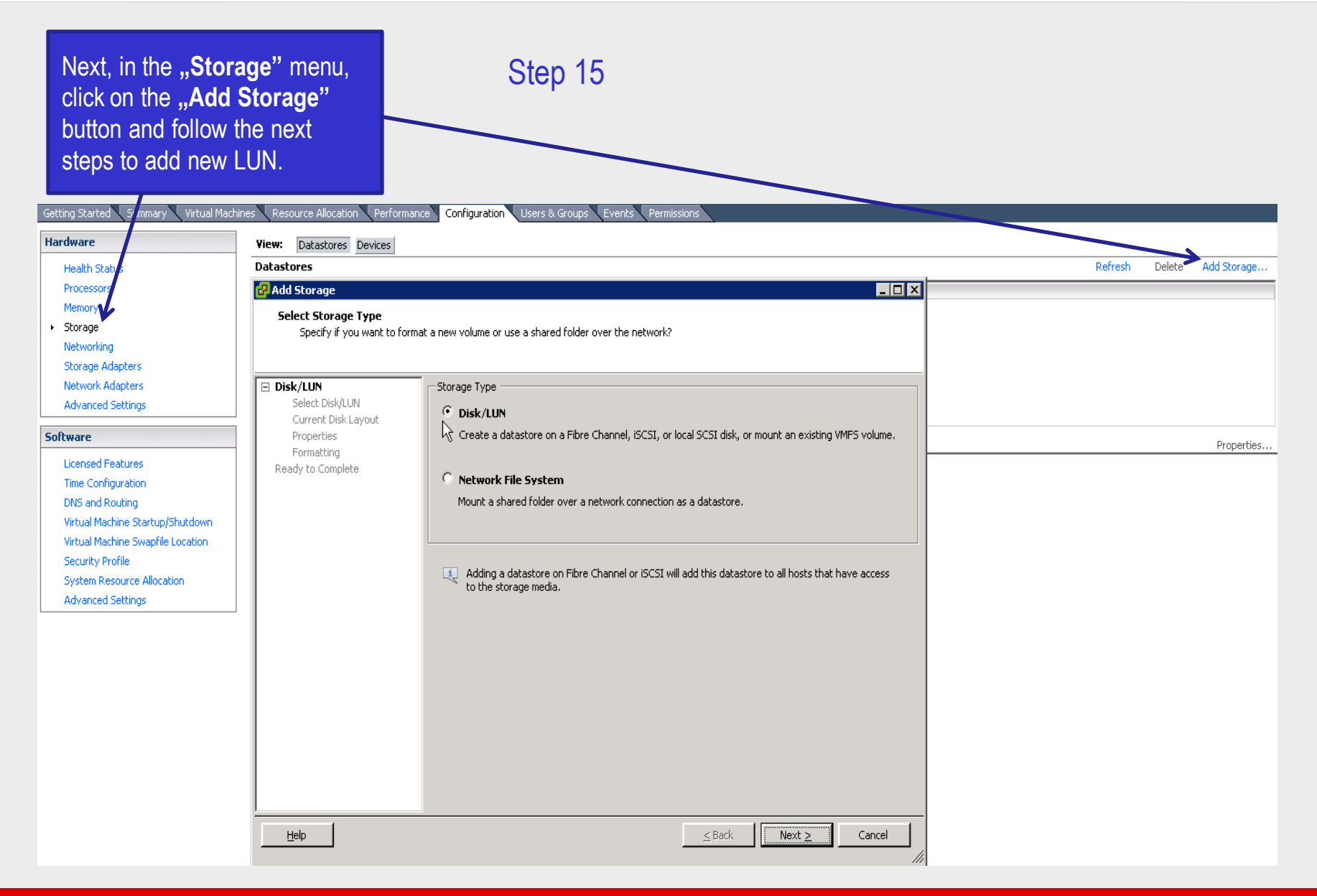

0pen-e

# Now install the Windows 2008 virtual machine on the new added LUN and run Iometer in order to check the performance.

иреп-е

#### Step 16

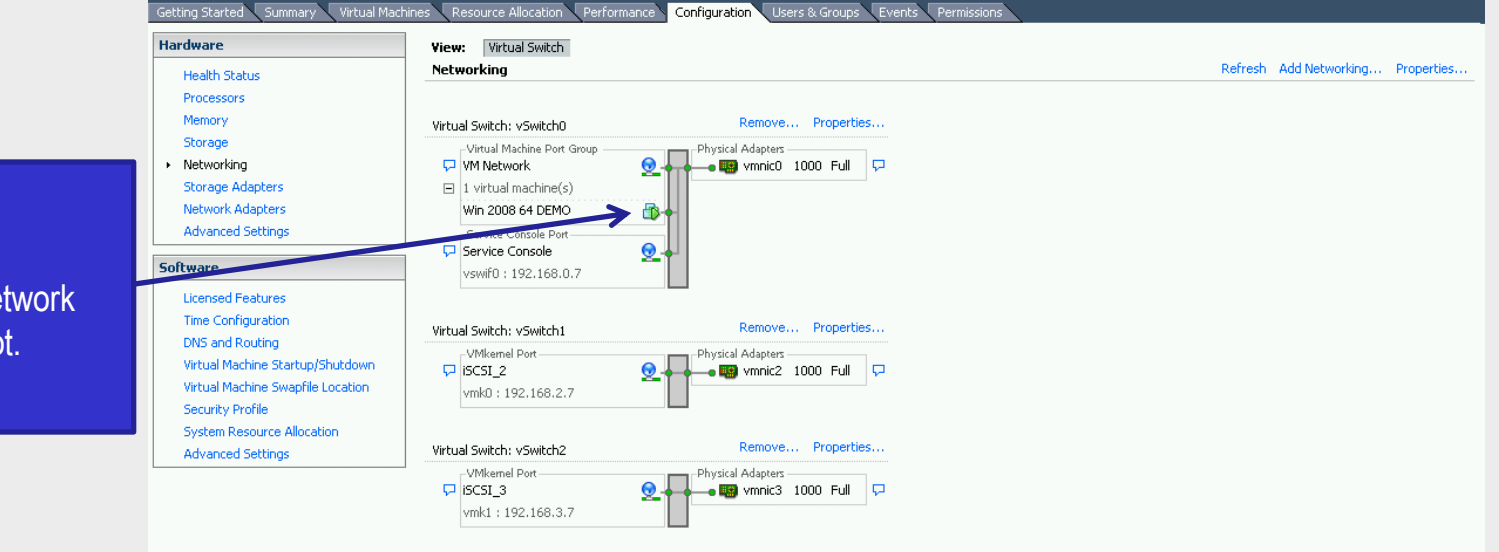

Once the virtual machine is installed and running the network chart will like this screenshot.

## Multipath I/O on DSS V6 with ESXi 4.x

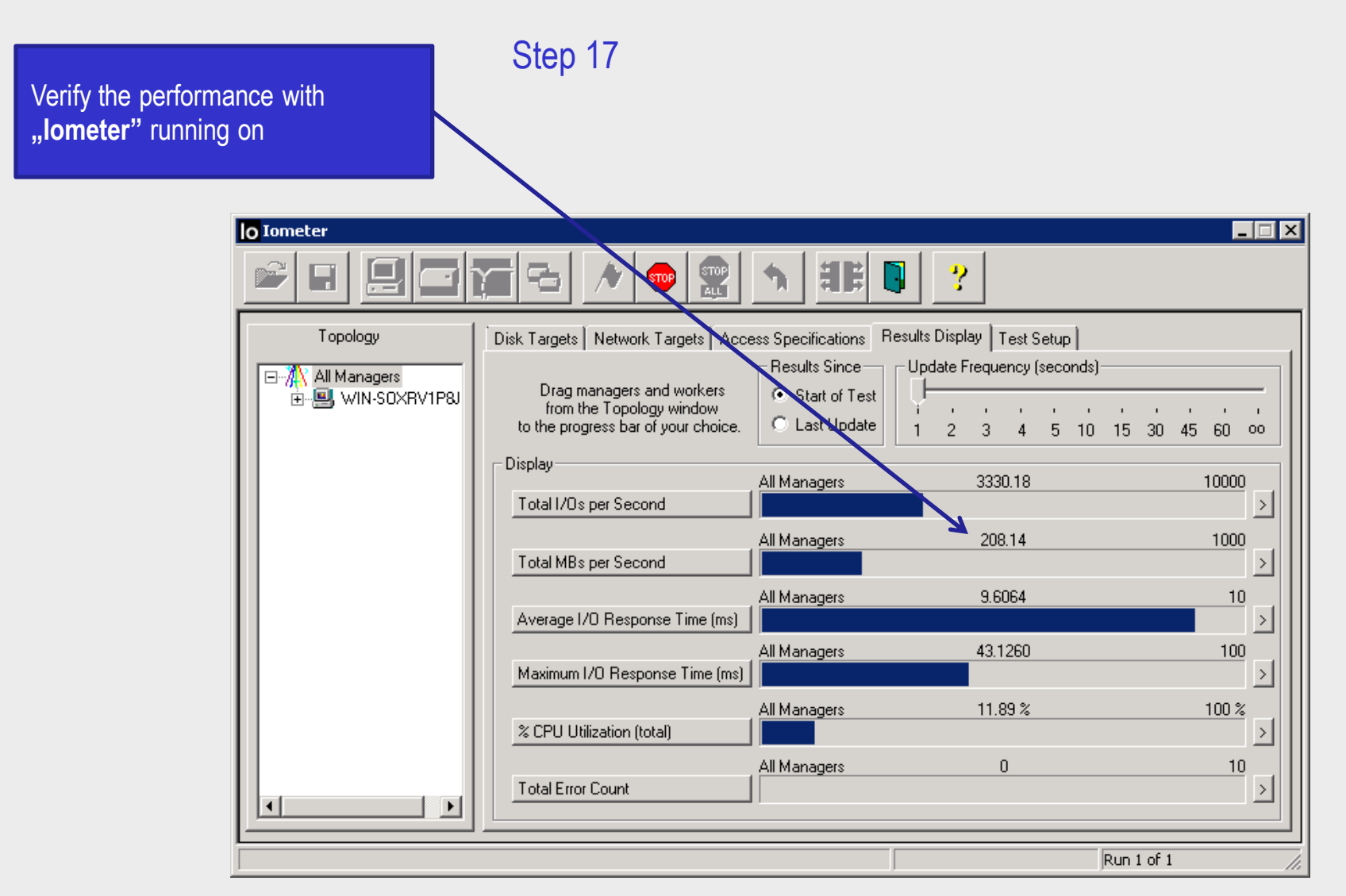

Now you have completed the configuration of Multipath I/O on DSS V6 with ESX4.

0pen-e

open-e

## Thank you!

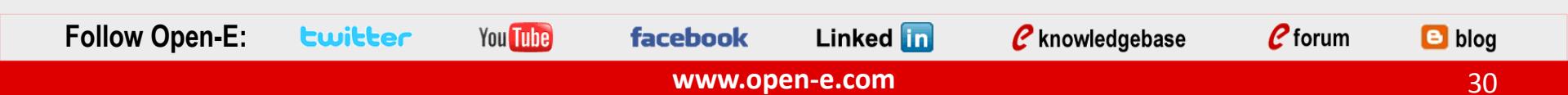